詳細図の特定の範囲のみ印刷したい場合は下記の手順を踏んでください。

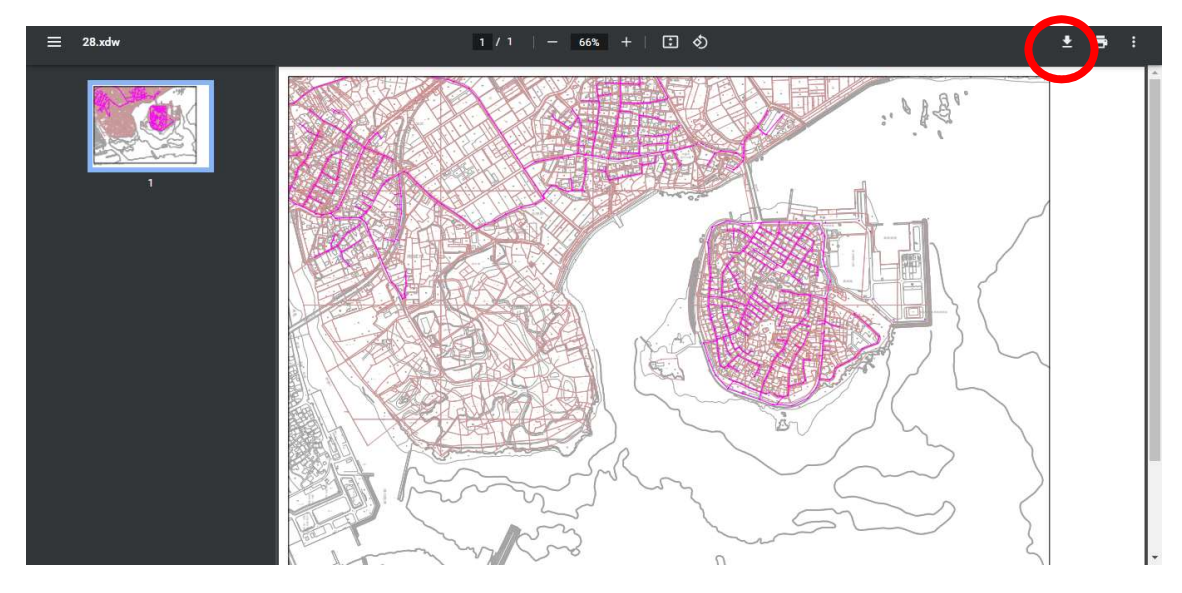

① P D F 形式で保存する。

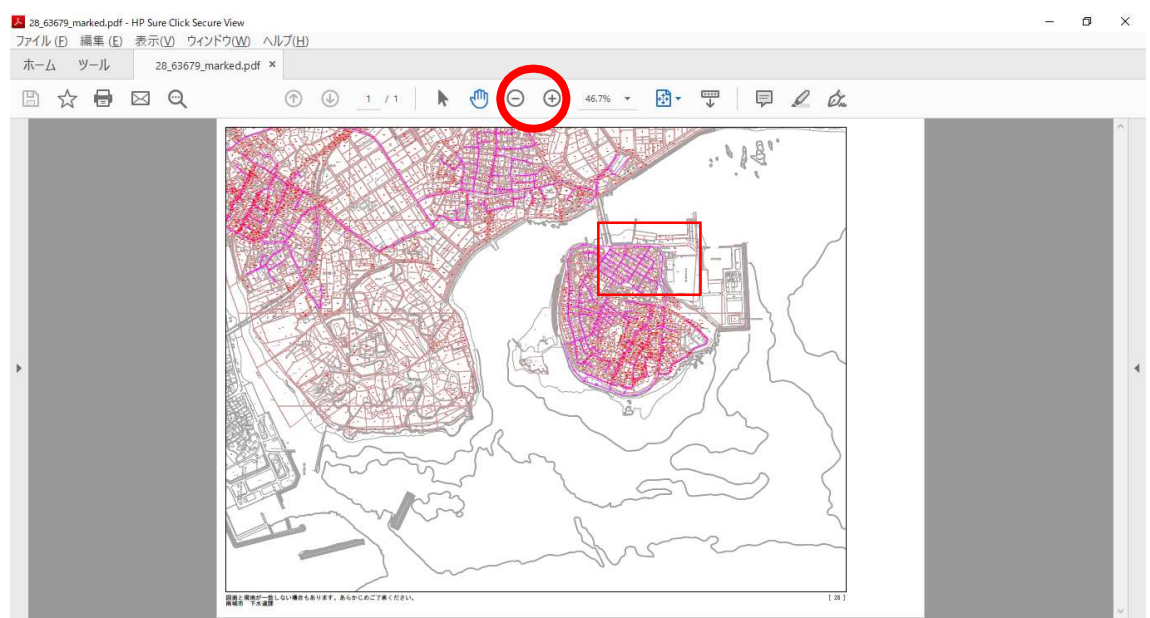

②保存したPDFを開き、確認したい範囲をズームアップする(例:赤枠をズームアップ)

③印刷を選択する。

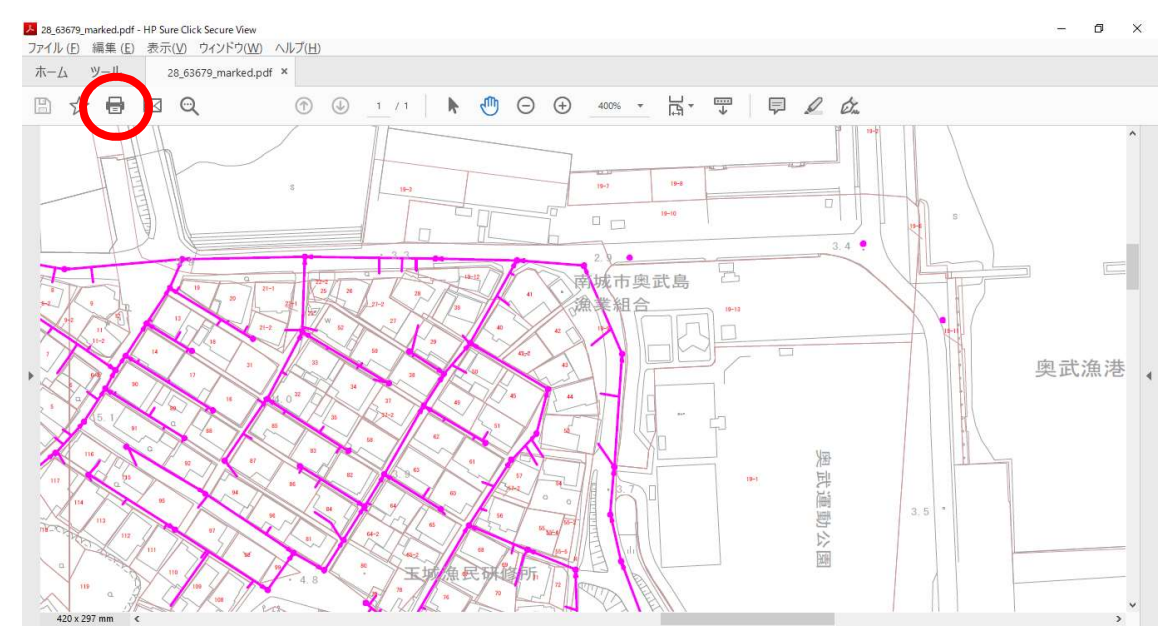

④印刷設定画面で赤枠にチェックが入っているか確認し印刷する。

(土被り(埋設深さ)や管径を確認する際は下水道課へ問い合わせください。お問い合わせ の際は地番(例:玉城字奥武〇〇番地)と伝えてもらうとスムーズに案内できます。)

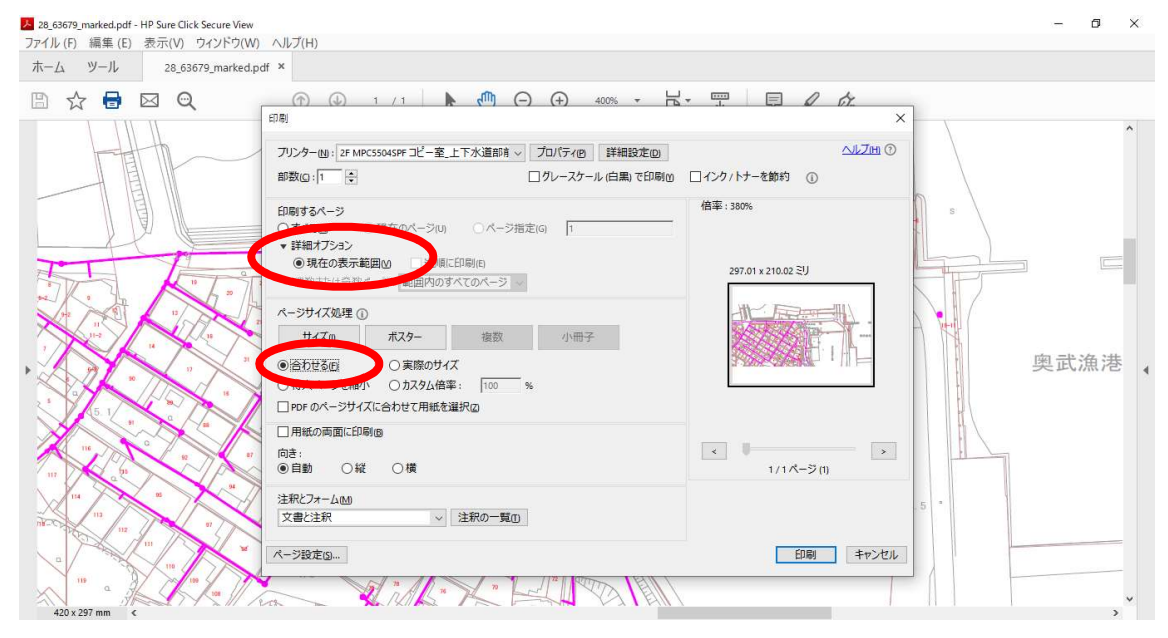